●SAPPHIRE FARCRY3 無償ダウンロードクーポンプレゼントキャンペーン●

## クーポン使用方法について

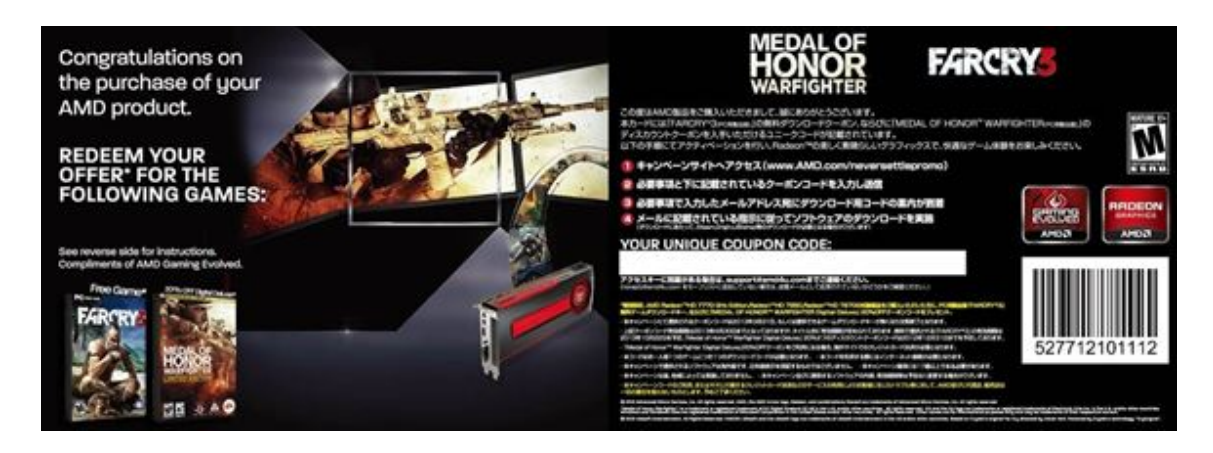

◆はじめに ダウンロード有効期限について

配布されております上記クーポンコードの有効期限は「2013年4月30日」迄。

また、本サービスで提供される「FARCRY 3」の有効期限は 2013 年 10 月 22 日、もしくは提供可能なダウン ロードキーがなくなり次第終了となり。「MEDAL OF HONOR WARIGHTER Digital Deluxe」20%OFF 専用コ ードは 2012 年 12 月 31 日迄を予定しております。

## ◆「FARCRY 3」ダウンロードキー「MEDAL OF HONOR」割引コード入手手順

1) <u>http://www.AMD.com/neversettlepromo</u>にアクセスします。

2) この時点では表記が英語なので右上の「Select Language」から「日本語」を選択するか、日本の国旗 をクリックします。

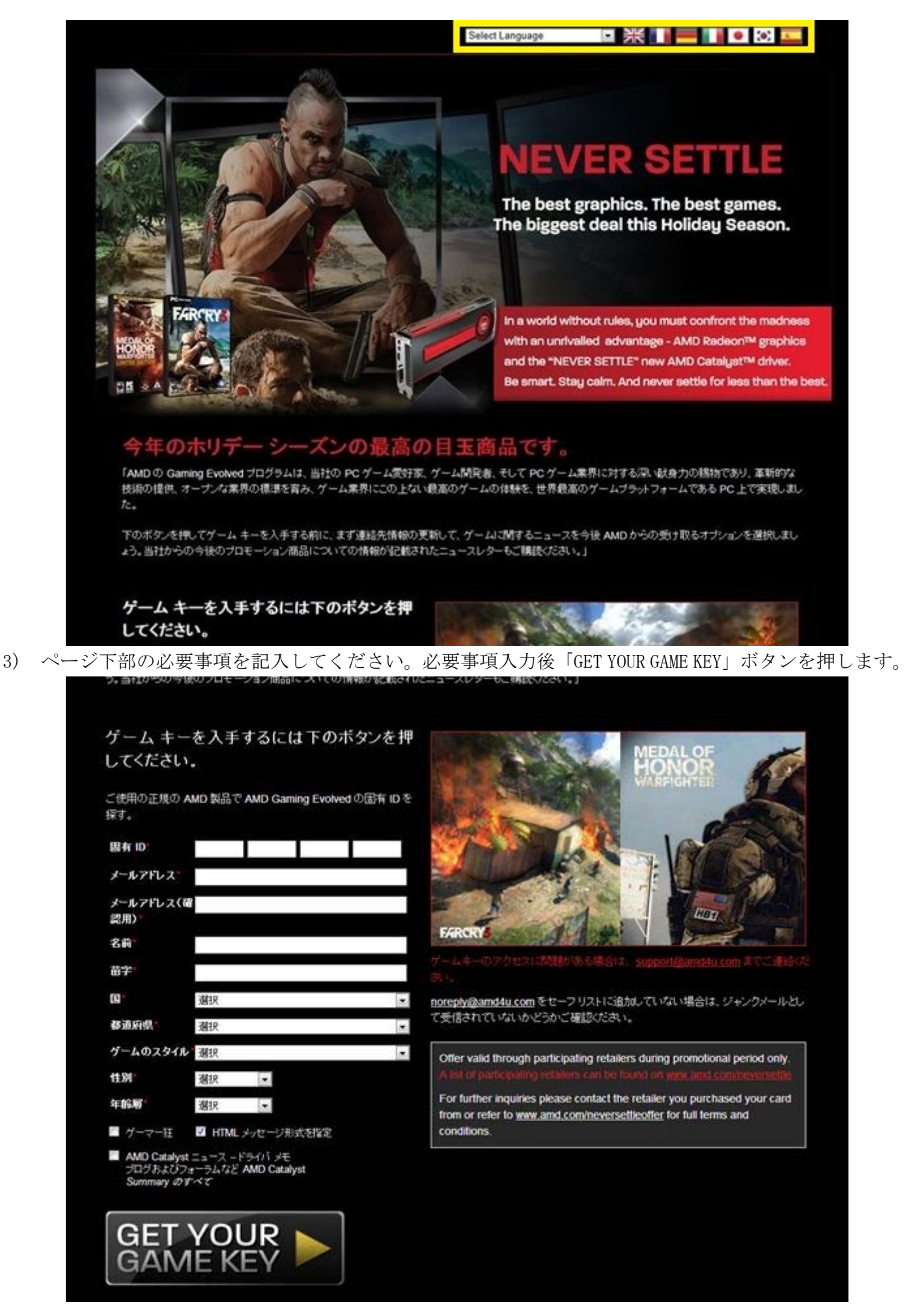

※「固有 ID」にクーポンに記載がある "YOUR UNIQUE COUPON CODE"を入力

「ゲームのスタイル」はどれを選んでも問題ありません。

「ゲーマー狂」、「AMD Catalyst ニュース - ドライバメモ…」のチェックボックスは任意です。 4) 入力後しばらくすると下記のようなコードがメール送信されます。

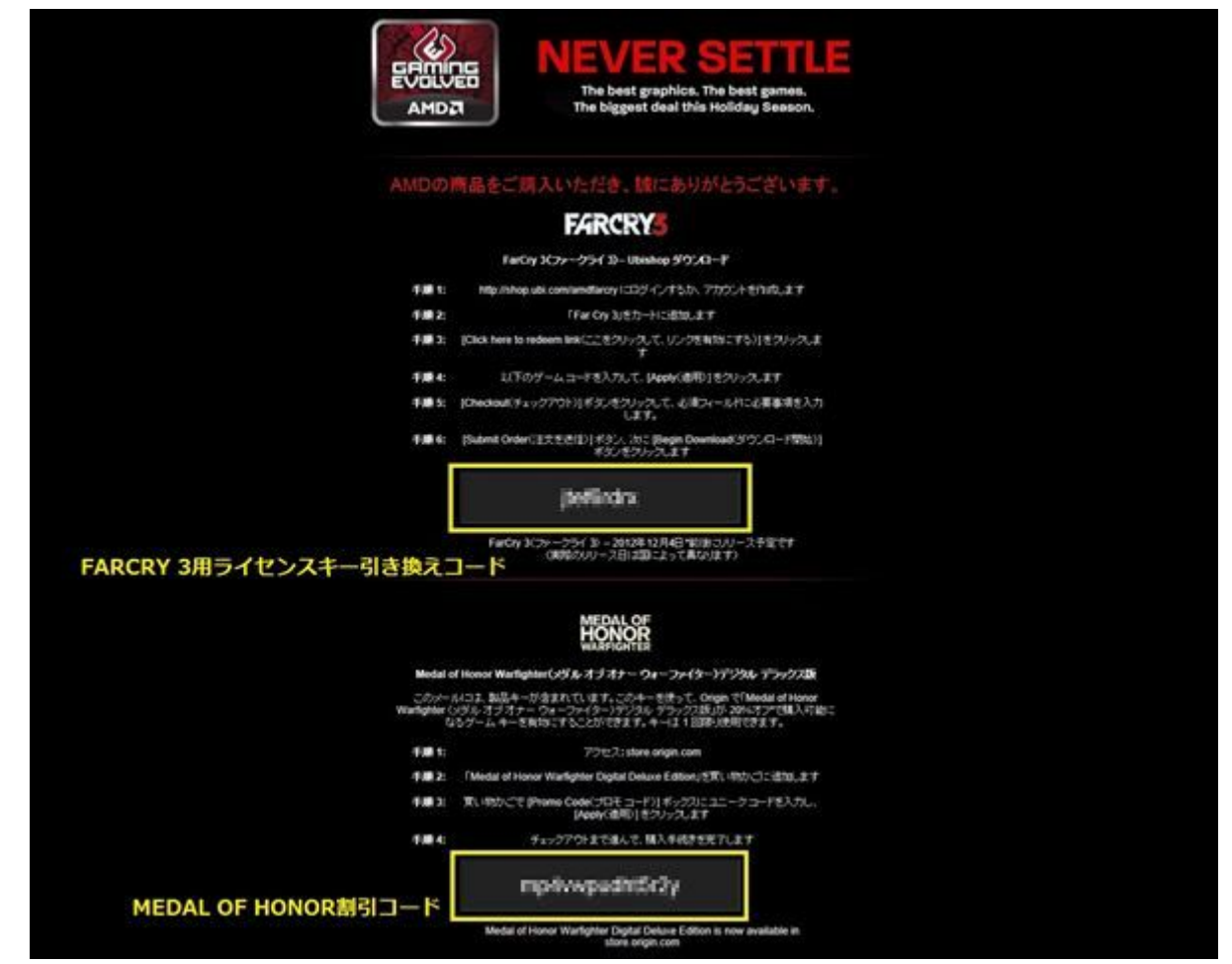

※これは今後の作業に必要となりますので大切に保管をお願い致します。

「FARCRY 3」をダウンロードするためには、"手順 3"にある「Click here to redeem link(ここをクリックして、リンクを有効にする)」をクリックしてください。

6) 下記の画面が表示されますので左下の「Promo Code」欄に FARCRY 3 用ライセンスキー引き換えコード を入力。「APPLY」ボタンを押してください。

| -/                                                 |                                                                | _            |        | Reference Number: 1 | 92225374 |
|----------------------------------------------------|----------------------------------------------------------------|--------------|--------|---------------------|----------|
| OTY PRODUC                                         | TNAME                                                          | AVAILABILITY | RATING | PRICE INCL. VAT     | TOTAL    |
| 1<br>1<br>1<br>1                                   | Far Cry 3 - The Lost Expeditions<br>- PC (Electronic Download) | In Stock     | 18     | 49.99E              | 49.996   |
| 1 <u>Voucher - 1</u><br>- Other (On<br>Promo Code: | DE<br>(7)                                                      | In Stock     |        | 10.00E              | 0.00E    |
| FARCRY 3                                           | 8用ライセンスキー引き換け                                                  | えコードを入力      |        | SUB-TOTAL           | 49.99€   |
| CONTINUE SH                                        | IOPPING                                                        |              |        | CHECKOUT            | r        |

7) 「SUB-TOTAL」が 0.00€となっていることを確認してください。確認後「CHECKOUT」ボタンを押してください。

| ->                                      |                                                                |              |        | Reference Number: 1 | 922253 |
|-----------------------------------------|----------------------------------------------------------------|--------------|--------|---------------------|--------|
| QTY PRODUCT                             | NAME                                                           | AVAILABILITY | RATING | PRICE INCL. VAT     | τοτ    |
| 1<br>1<br>1                             | Far Cry 3 - The Lost Expeditions<br>- PC (Electronic Download) | in Stock     | 8      | 49.906              | 0.00   |
| 1 <u>Voucher - 10</u><br>- Other (Other | <b>E</b>                                                       | In Slock     |        | 10.00E              | 0.00   |
| Promo Code:                             | APPLY                                                          |              |        | SUB-TOTAL           | 0.000  |
|                                         | SUB-TOTAL                                                      | が0.00€になって   | いることを  | を確認してくた             | Éàl    |
|                                         |                                                                |              | -      | -                   | E)     |

8) Checkout ボタンを押すと次の画面が表示されます。決済には UBI オンラインショップのアカウントで ログインする必要があります。アカウントをお持ちでいらっしゃらない方は右側の必要項目を入力してくだ さい。すでにアカウントをお持ちの方はこの作業は必要ありません。

| To complete your secure online order, please enter your billing information below. The bi                                                                                                    | ling information should be exactly as it appears on your credit card statement.                                                                                                    |
|----------------------------------------------------------------------------------------------------|----------------------------------------------------------------------------------------------------|
| "Fields marked with an asterisk (*) are required.                                                                                                    | アカウントをお持ちでない方                                                                                                    |
| ACCOUNT LOGIN INFORMATION                                                                                                    | NEW CUSTOMER INFORMATION                                                                                                    |
| Username or email<br>address:<br>Password:<br>Fingstan Pasaword?                                                                                                    | Please record & remember this password - it will allow you to access order<br>and account information in the future. Password must be a minimum of 6<br>characters in length. Please use the characters A-2 and 0-9 only.<br>Your Username must be 3 – 15 characters in length and cannot start or end<br>with letters 'ubi'. Your username may contain the following punctuation:<br>underscore (_), dash (-) and period (_). |
| UBIオンラインショップのアカウントをお持ちの方                                                                                                    | Username.* Email Address.* Verity Email Address.* Password.* Verity Password.*                                                                                                    |
| BILLING INFORMATION                                                                                                    |                                                                                                    |
| When paying by credit card, the billing information should be exactly as it appears or first and last name are entered as they appear on your card. First Name.* Last Name.* Birthdate.* Day  Month Year Year | your credit card statement. For credit card verification, please ensure that your                                                                                                    |
|                                                                                                    |                                                                                                    |

「Verify Password」上記パスワードの確認用

9)「BILLING INFOMATION」にお客様の住所を、「PAYMENT INFORMATION」は PayPal を選択し。上記の 2 点を 入力、チェックいただいたら「TERMS OF SALE」のチェックボックスをクリックしてください。これにより、 お客様へ請求が来ることはありません。

|   | First Name*<br>Last Name*                                                                                                    | -                                 |                        |                         |                                                                                                    |                                                                                                    | - 1                                                 |  |
|---|----------------------------------------------------------------------------------------------------|-----------------------------------|------------------------|-------------------------|----------------------------------------------------------------------------------------------------|----------------------------------------------------------------------------------------------------|-----------------------------------------------------|--|
|   | Eirthdute *<br>Address *                                                                                                    | Day Month                         | • Year •               |                         |                                                                                                    |                                                                                                    | - 1                                                 |  |
|   | ApetmentSule<br>City*                                                                                                    | 2                                 | 7                      |                         |                                                                                                    |                                                                                                    | - 1                                                 |  |
|   | Zp:Post Code+<br>Country*                                                                                                    | haland                            | <u> </u>               |                         |                                                                                                    |                                                                                                    | - 1                                                 |  |
|   | Phone Number.*                                                                                                    | eeeng                             | 3                      | 101                     |                                                                                                    | お客相                                                                                                    | 美情報                                                 |  |
|   |                                                                                                    |                                   |                        |                         |                                                                                                    |                                                                                                    | _                                                   |  |
|   | PAYMENT INFORMATI                                                                                                    | ion .                             |                        |                         |                                                                                                    |                                                                                                    |                                                     |  |
| ſ | Credit Card (ones)                                                                                                    | l datata belos, and or 'T area    | t as joint protocout : | option for Autors Line. |                                                                                                    |                                                                                                    |                                                     |  |
|   | Credit Card (setals)<br>Protein plane (setals)<br>Protein plane (setals)<br>Credit Card Number<br>Card Security Code<br>Creditation Date<br>Card Security Code<br>Creditation (setal)<br>Creditation (setal)                                                                                                    | A databat before, and we'll area. | t as pror professed a  | ighten für führer Linis | Co-Der-SO COLOR DATA                                                                                                    | 支払<br>Security<br>Your personal in<br>by Secure Social<br>(SE) Lechange                                 | 方法<br>formation is<br>order form<br>et Layer<br>y   |  |
|   | Credit Card (setable<br>Card (setable<br>Card Card Number)<br>Expiration Date<br>Card Security Code<br>Cockandliky (setable<br>Cockandliky (setable)<br>ADDITIONIAL DISCOMM                                                                                                    | N<br>Select One - / S<br>N<br>N   | t av jour protoned i   | iptue ful future Line   | Good and a series of the series of the serie | 支払<br>Security<br>Vari postani in<br>by Security Security<br>Security Security<br>(SSL) Hotheseg        | 方法<br>flarmation its<br>coder from<br>et Layer      |  |
|   | Credit Card (serials<br>Card Card Nander<br>Exerctor Date<br>Card Card Nander<br>Exerctor Date<br>Card Security Code<br>Card Security Code | ATION                             | t as jour professed i  | epten fol future une    | Biogenetic<br>Contention<br>Of-Oer-12 02:38 (Oer<br>offers and pricing). If you would                                                                                                    | 支払<br>Security<br>Man potentia in<br>SEL technology<br>(SEL) technology<br>ine to receive bits informat | 方法<br>formation as<br>content tower<br>y.<br>Son by |  |

※「First Name」お名前
 「Last Name」苗字
 「Birthdate」誕生日
 「Address」町村番地
 「Apartment/Suite」建物名
 「City」県、市
 「Zip/Post Code」郵便番号
 「Country」国
 「Phone Number」電話番号

10) 9の事項を入力のうえ CONTINUE ボタンを押してください。

11) これでゲームのシリアルキーが入手できました。「BEGIN DOWNLOAD」ボタンからゲームのインストール ファイルをダウンロードできます。

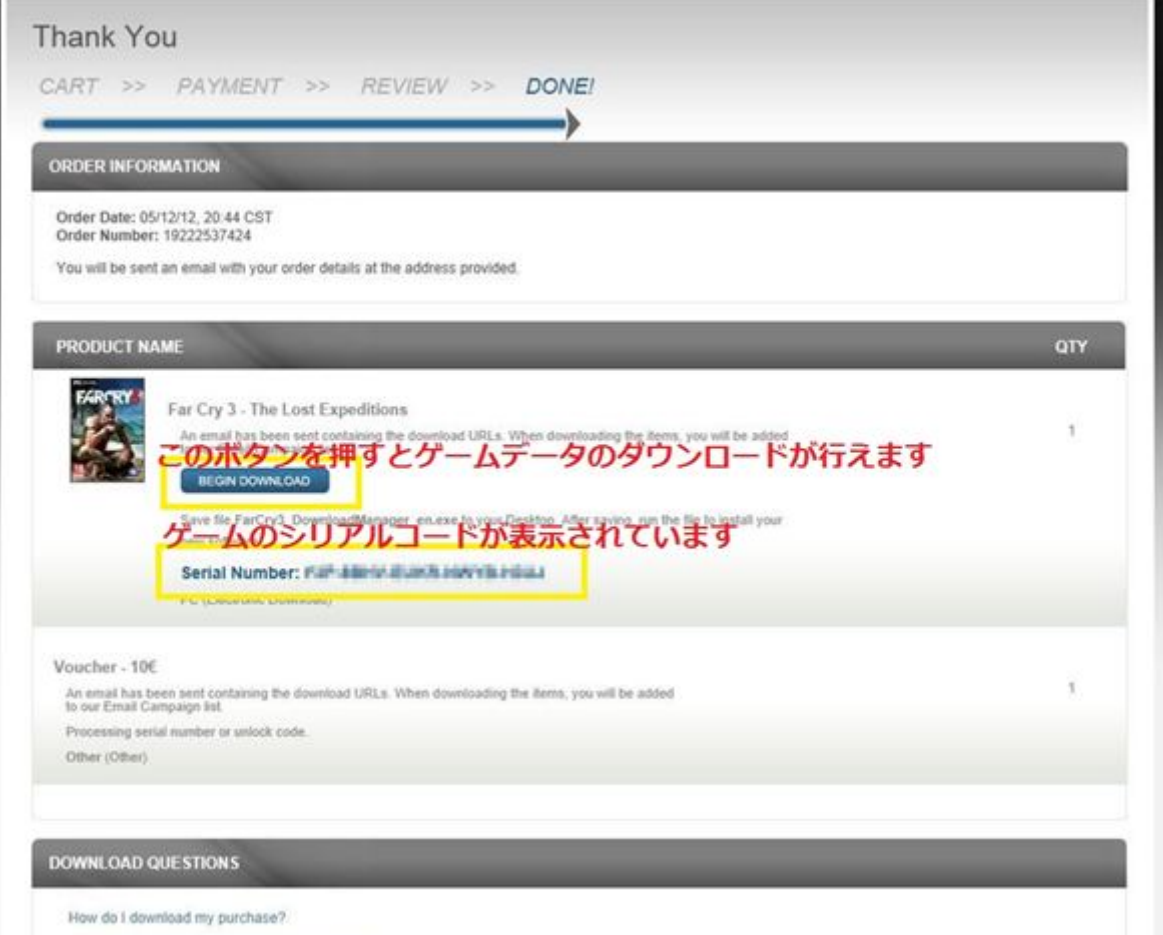

What if the download stops before it completes?

以上